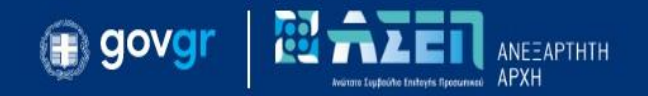

#### Επιλέξτε ένα από τα παρακάτω

1. Έκδοση Παραβόλου

2. Πληρωμή Παραβόλου

3. Έλεγχος Πληρωμής Παραβόλου

## ΠΡΟΣΟΧΗ

Οι υποψήφιοι πρέπει να είναι βέβαιοι <u>ότι πληρώνουν τον ίδιο κωδικό παραβόλου με αυτόν που</u> συμπλήρωσαν στην αίτηση.</u> Αυτό τονίζεται ιδιαίτερα διότι παρατηρείται συχνά οι υποψήφιοι να καταχωρίζουν στην ηλεκτρονική αίτηση του ΑΣΕΠ έναν κωδικό παραβόλου ο οποίος παραμένει σε κατάσταση «ΝΕΟ/ΜΗ ΠΛΗΡΩΜΕΝΟ» διότι στη συνέχεια πληρώνουν διαφορετικό κωδικό παραβόλου από αυτόν που συμπλήρωσαν στην αίτηση. <u>Σε αυτή την περίπτωση η οριστικοποίηση</u> της αίτησης είναι αδύνατη με αποτέλεσμα να μη λαμβάνεται υπόψη.

Για τον έλεγχο του παραβόλου συμβουλευτείτε την ενότητα «Έλεγχος Πληρωμής Παραβόλου»

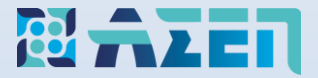

## Παράδειγμα έκδοσης

1.α

Ηλεκτρονικού Παραβόλου (e-paravolo) για συμμετοχή σε διαδικασίες διορισμού-πρόσληψης (σύμφωνα με τις τρέχουσες οδηγίες της Γ.Γ.Π.Σ.)

#### Πληκτρολογήστε την ιστοσελίδα της ΓΓΠΣ <u>www.gsis.gr</u> και μετά κλικ στην επιλογή e-1.β paravolo

≈

MENU =

× Q Αναζήτηση

ΕΛΛΗΝΙΚΗ ΔΗΜΟΚΡΑΤΙΑ

Υπουργείο Ψηφιακής Διακυβέρνησης

2

Ð

Αρχείο Επεξεργασία Προβολή Ιστορικο Σελιδοδείκτες Εργαλεία Βοήθεια 🜔 | Γενική Γραμματεία Πληρ... 🗙 🕇 🕂 🛈 🙈 https://www.gsis.gr 🦲 AΣΕΠ 📙 ADMIN Γενική Γραμματεία A A A 🕤 el Πληροφοριακών Συστημάτων Αναζήτηση Δημόσιας Διοίκησης ΔΗΜΟΣΙΑ ΔΙΟΙΚΗΣΗ 🗸 ΠΟΛΙΤΕΣ & ΕΠΙΧΕΙΡΗΣΕΙΣ 🗸 Συνεργαζόμενοι Φορείς myTaxisNet MENOYMI **] 1135** AZØANEIZ EGNIKOT OPTANIZMO О O ΔΗΜΟΣΙΑ ΔΙΟΙΚΗΣΗ ΠΟΛΙΤΕΣ ΚΑΙ ΕΠΙΧΕΙΡΗΣΕΙΣ Β e-Παράβολο 🔼 Πλατφόρμα δήλωσης διόρθωσης τ.μ. 2 (Υπηρεσίες G-Cloud) ακινήτων προς τους ΟΤΑ Κέντρο Διαλειτουργικότητας (ΚΕΔ) 🕂 Προστασία Κύριας Κατοικίας Μητρώο Αξιών Μεταβιβάσεων Ακινήτων 8 Πόθεν Έσχες / υποβολή δήλωσης Ψηφιακές Υπηρεσίες Κοινωφελών Νέα Υπηρεσία 5 8 Πλατφόρμα Υποβολής Αιτημάτων Περιουσιών Φιλοξενίας, Εξαίρεσης Προμήθειας και Καταγραφής Υπ... Προσδιορισμός αντικειμενικής αξίας 8 Νέα Υπηρεσία ακινήτων myKEPlive AB. Σύνοψη Μητρώου Δεσμεύσεων Νέα Υπηρεσία Νέα Υπηρεσία Ενιαία Αρχή Πληρωμής (ΕΑΠ) Προστασία Κύριας Κατοικίας πληγέντων Προτάσεις European Digital Innovation 8 8 Κορωνοιού Hubs Δείτε όλες τις υπηρεσίες >

Δείτε όλες τις υπηρεσίες >

#### 1.γ Επιλέξτε «Είσοδος» στην κατηγορία «Για Πιστοποιημένους Χρήστες του TAXISnet»

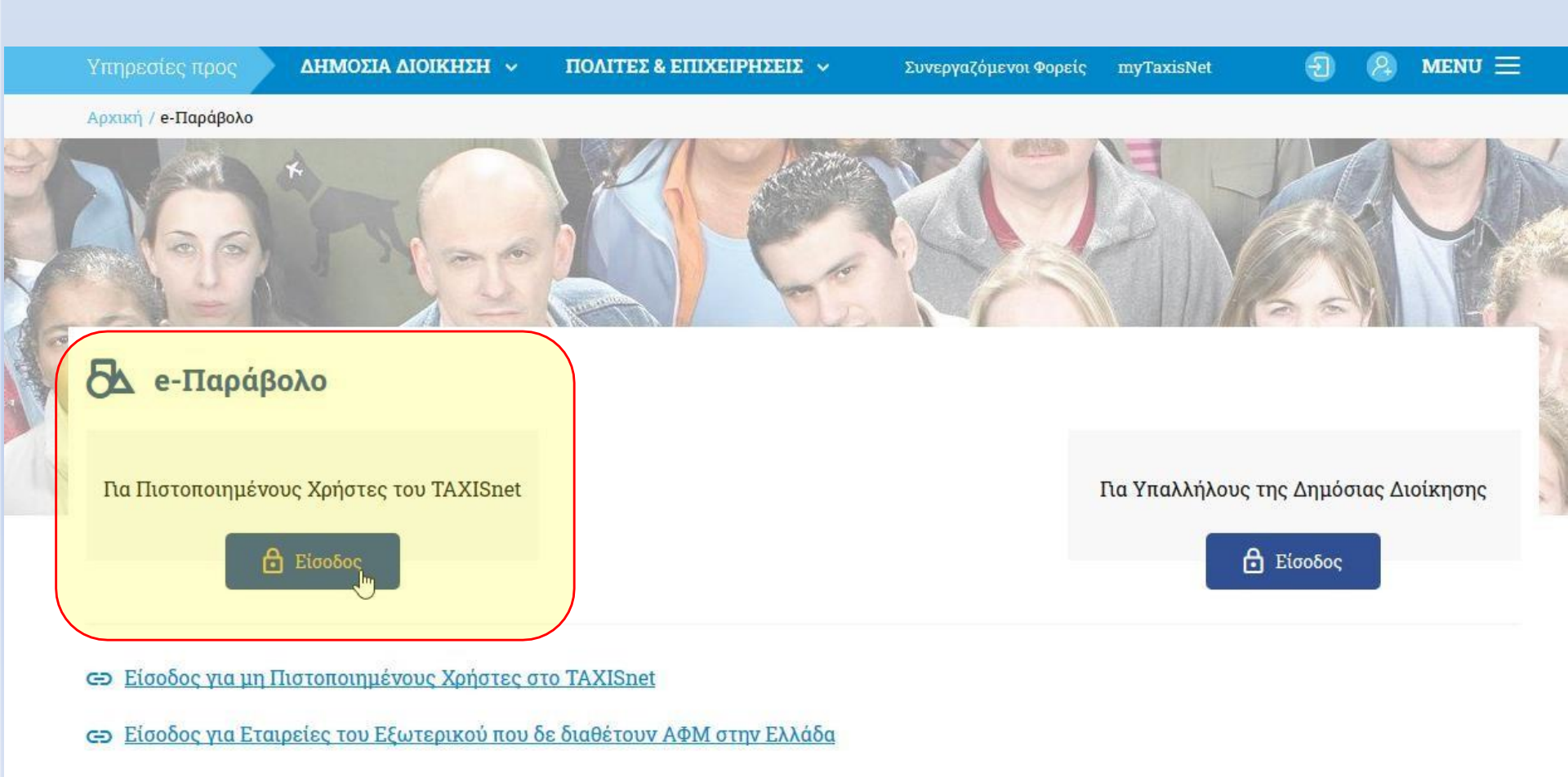

Ανακοίνωση για υπαλλήλους φορέων του Δημοσίου

Από 15/5/2020 λειτουργεί νέα διαδικασία για τη σύνδεση των υπαλλήλων των φορέων στην πλατφόρμα του e-παραβόλου, χωρίς να είναι απαραίτητη η χρήση των προσωπικών τους κωδικών Taxisnet.

## **1.δ** Καταχωρίστε τους προσωπικούς κωδικούς TAXISnet και πατήστε **«ΣΥΝΔΕΣΗ»**.

| govgr <sub>beta</sub>                                     | ΕΛΛΗΝΙΚΗ ΔΗΜΟΚΡΑΤΙ<br>Υπουργείο Ψηφιακής Διακυβέρνηση                            |
|-----------------------------------------------------------|----------------------------------------------------------------------------------|
| Όνομα χρήστη                                              |                                                                                  |
| Κωδικός πρόσβασης                                         |                                                                                  |
| ΣΥΝΔΕΣΗ                                                   | Γενική Γραμματεία<br>Πληροφοριακών<br>Συστημάτων<br>Δημόσιας Διοίκησης           |
| Απαγορεύεται η μη εξουσιοδοτι<br>η οποία μπορεί να επιφές | ημένη χρήση αυτής της τοποθεσίας.<br>ρει αστική <mark>κ</mark> αι ποινική δίωξη. |

## **1.ε** Πατήστε κλικ στην επιλογή **«Χορήγηση Παραβόλου»**

| 🕕 gov        | vgr (         | παραβολο                                                                                                    | ΥΠΟΥΡΓΕΙΟ<br>ΨΗΦΙΑΚΗΣ<br>ΔΙΑΚΥΒΕΡΝΗΣΗΣ |
|--------------|---------------|----------------------------------------------------------------------------------------------------|----------------------------------------|
| ♠ e-Παράβολο | + Χορήγηση πα | ταραβόλου Τα παράβολά μου                                                                                                    | Ελληνικά 🖌                             |
|              | ₹.            | <b>Καλώς ήλθατε στην υπηρεσία του Ηλεκτρονικού Παραβόλου (e-Παράβολο)</b><br>Η εφαρμογή του Ηλεκτρονικού Παραβόλου συμβάλλει στην καλύτερη εξυπηρέτηση των πολιτών και των επιχειρήσεων με την πραγματοποίηση ηλεκτρονικών πληρωμών,<br>καθώς και στην ουσιαστική προώθηση της Ηλεκτρονικής Διακυβέρνησης στον Δημόσιο Τομέα. |                                        |
|              |               | <b>Για την έκδοση και πληρωμή e-Παραβόλου θα χρειαστεί να γνωρίζετε τα ακόλουθα:</b><br>1. Φορέα-Κατηνορία-Τύπο του παραβόλου                                                                                                    |                                        |
|              |               | 2. ποσό (δεν απαιτείται σε περίπτωση που το παράβολο έχει σταθερή τιμή)                                                                                                    |                                        |
|              |               | 3. ΑΦΜ, Επώνυμο, όνομα, πατρώνυμο, του ατόμου για λογαριασμό του οποίου ζητείται η έκδοση                                                                                                    |                                        |
|              |               | 4. ΙΒΑΝ τραπεζικού λογαριασμού (27 ψηφία) στον οποίο θα κατατεθεί το ποσό σε περίπτωση επιστροφής (απαιτείται δήλωση ΑΦΜ)                                                                                                    |                                        |
|              |               | Σημειώσεις:                                                                                                    |                                        |
|              |               | 1. Εναλλακτικά μπορεί να εκδοθεί e-παράβολο χωρίς ΑΦΜ συμπληρώνοντας τα πεδία Όνομα, Επώνυμο, Πατρώνυμο, Μητρώνυμο και Ημερομηνία Γέννησης. Ο ΑΦΜ είναι απαραίτητος για να<br>υπάρχει η δυνατότητα επιστροφής του e-παραβόλου                                                                                                 |                                        |
|              |               | 2. Για την κατάθεση του e-Παραβόλου στον αρμόδιο Φορέα απαιτείται η πληρωμή του.                                                                                                    |                                        |
|              |               | 3. Ακολουθήστε τις οδηγίες του αρμόδιου Φορέα για τη συμπλήρωση του πεδίου "πρόσθετα στοιχεία".                                                                                                    |                                        |
|              |               | Για περισσότερες πληροφορίες αναφορικά με την έκδοση ενός παραβόλου μπορείτε να ανατρέξετε στις οδηγίες                                                                                                    |                                        |
|              |               | Ερωτήματα που αφορούν στην εφαρμογή "e-Παράβολο" μπορούν να υποβληθούν γραπτά στο Κέντρο Εξυπηρέτησης (απαραίτητοι οι κωδικοί σας TaxisNet).                                                                                                    |                                        |
|              |               | Χορήγηση Παραβόλου Τα παράβολά μου                                                                                                    |                                        |

| Γα παράβολά μου                                                                                                    | Ελληνικά                                                                                                    |
|----------------------------------------------------------------------------------------------------|----------------------------------------------------------------------------------------------------|
| Αναζήτηση με κωδικό τύπου                                                                                                    | 1. Πληκτρολογήστε τον κωδικό του τύπου παραβόλου που αναγράφεται στο ΦΕΚ της προκήρυξης και πατήστε το κουμπί «Αναζήτηση» |
| Αίτημα Χορήγησης Παραβόλου                                                                                                    | *                                                                                                    |
|                                                                                                    |                                                                                                    |
| Ανώτατο Συμβούλιο Επιλογής Προσωπικού Α.Σ.Ε.Π.                                                                                                    | <b>2.</b> Τα στοιχεία του παραβόλου                                                                                       |
| Κατηγορία Παραβόλου <b>*</b>                                                                                                    | συμπληρώνονται αυτόματα                                                                                                   |
| Υποβολή αίτησης συμμετοχής                                                                                                    |                                                                                                    |
| Τύπος Παραβόλου ( [ κωδικός τύπου ] Ονομασία ) *                                                                                                    | 1.στ Συμπληρώστε τα στοιχεία                                                                                              |
| Ποσό: Ευρώ                                                                                                    |                                                                                                    |
| ⊠Δημιουργία παραβόλου για τον ίδιο χρήστη TaxisNet<br>Α.Φ.Μ. (Υποχρεωτικό πεδίο για όσους διαθέτουν Α.Φ.Μ.)                                                                                                    | ⊠ Αποστολή κωδικού με email<br>Λογαριασμός ηλεκτρονικού ταχυδρομείου (email) *                                            |
| XXXXXXXXXX                                                                                                    | xxxxxxxxx@xxxxxx.gr <b>3.</b> Συμπληρώστε τα προσωπικά                                                                    |
| Όνομα/Διεύθυνση *                                                                                                    | Επιβεβαίωση Λογαριασμού ηλεκτρονικού ταχυδρομείου (email)                                                                 |
| XXXXXXXXXX                                                                                                    | XXXXXXXX@XXXXX.gr                                                                                                    |
| Επώνυμο/Επωνυμία *                                                                                                    | Κινητό Τηλέφωνο                                                                                                    |
| XXXXXXXXXX                                                                                                    | xxxxxxxxxxxxxxxxxxxxxxxxxxxxxxxxxxxxxx                                                                                    |
| Πατοώνυμο *                                                                                                    | Ημερομηνία Γέννησης **                                                                                                    |
| XXXXXXXX                                                                                                    |                                                                                                    |
| Mntor/willio **                                                                                                    | Λογαριασμός Τράπεζας (IBAN) - (σε περίπτωση επιστροφής)                                                                   |
|                                                                                                    | ······································                                                                                    |
| Πρόσθετα Στοιχεία (Τόπος Γέννησης)                                                                                                    | 🚯 Η συμπλήρωση του ΙΒΑΝ δεν σημαίνει και αυτόματη πληρωμή του παραβόλου                                                   |
|                                                                                                    |                                                                                                    |
|                                                                                                    |                                                                                                    |
| Υποχρεωτικό *                                                                                                    | 4. Καταχωριστε τους αριθυρώς τ                                                                                            |
| Υποχρεωτικό αν δεν συμπληρωθεί ΑΦΜ **                                                                                                    |                                                                                                    |
|                                                                                                    | Καθαρισμός φόρμας Υποβολή Αιτήματος                                                                                       |
| Καταληκτική Ημ/νία Πληρωμής: <b>30/08/2021</b>                                                                                                    |                                                                                                    |
| Καταληκτική Ημ/νία Πληρωμής: Αφορά στη δυνατότητα πληρωμής στις τράπεζες. Δ                                                                                                    | εν αφορά στις προθεσμίες που ορίζει ο κάθε Φορέας για τις διαδικασίες του.                                                |
| Η <u>πληρωμή</u> του παραβόλου μπορεί να γίνει: (περισσότερες λεπτομέρειες)<br>Α. Στις τράπεζες που υποστηρίζουν on-line πληρωμή (το e-Παράβολο είναι άμ<br>Β. Με πιστωτική / προπληρωμένη / χρεωστική κάρτα Ελληνικών Τραπεζών (τα<br>Γ. Στις τράπεζες που δεν υποστηρίζουν on-line πληρωμή και στα ΕΛΤΑ (το e-Π | μεσα διαθέσιμο)<br>ο e-Παράβολο είναι άμεσα διαθέσιμο)<br>αράβολο διαθέσιμο μετά από 1-2 εργάσιμες ημέρες)                |

#### Για λεπτομέρειες σχετικά με τη διαδικασία επιστροφής χρημάτων κάντε κλικ εδώ

# 1.ζ Ελέγξτε τα στοιχεία του παραβόλου. Σε περίπτωση που καταχωρίσατε εσφαλμένα κάποιο στοιχείο πατήστε «Διόρθωση Στοιχείων» αλλιώς πατήστε «Οριστική Υποβολή Αιτήματος»

+ Χορήγηση παραβόλου Τα παράβολά μου

2

#### Επιβεβαίωση Στοιχείων Παραβόλου

Παρακαλούμε ελέγξτε τα στοιχεία καταχώρησης. Εάν χρειάζονται κάποια διόρθωση επιλέξτε "Διόρθωση Στοιχείων", διαφορετικά προχωρήστε στην οριστική υποβολή του αιτήματός σας.

| <b>Φορέας Δημοσίου</b> Ανώτατο Συμβούλιο Επιλογής Προσωπικού Α.Σ.Ε.Π. | Ποσό Ευρώ                                     |
|-----------------------------------------------------------------------|-----------------------------------------------|
| Κατηγορία Παραβόλου Υποβολή αίτησης συμμετοχής                        |                                               |
| Τύπος Παραβόλου                                                       |                                               |
| Α.Φ.Μ. (Υποχρεωτικό πεδίο για όσους διαθέτουν Α.Φ.Μ.)                 |                                               |
| Επώνυμο/Επωνυμία                                                      |                                               |
| Όνομα/Διεύθυνση                                                       |                                               |
| Πατρώνυμο                                                             |                                               |
| Λογαριασμός ηλεκτρονικού ταχυδρομείου (email) XXXXXXXX@XXXXX.gr       |                                               |
| <b>Καταληκτική Ημ/νία Πληρωμής</b> 30/08/2021                         |                                               |
|                                                                       | Διόρθωση Στοιχείων Οριστική Υποβολή Αιτήματος |

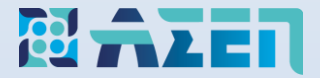

2.α

# <u>Παράδειγμα πληρωμής</u>

# Ηλεκτρονικού Παραβόλου (e-paravolo) για συμμετοχή σε διαδικασίες διορισμού-πρόσληψης (σύμφωνα με τις τρέχουσες οδηγίες της Γ.Γ.Π.Σ.)

#### **2.β** Πατήστε «Πληρωμή με κάρτα» προκειμένου να πληρώσετε άμεσα το παράβολο

#### Το αίτημα σας ολοκληρώθηκε με επιτυχία.

Παρακάτω υπάρχουν τα στοιχεία του νέου παραβόλου τα οποία μπορείτε να προβάλετε σε μορφή pdf και στη συνέχεια να αποθηκεύσετε ή να εκτυπώσετε. Ένα μήνυμα ηλεκτρονικού ταχυδρομείου στάλθηκε στη διεύθυνση ΧΧΧΧΧΧΧΧ (ΦΧΧΧΧΧΧ.gr με τα πλήρη στοιχεία του παραβόλου σας.

#### Στοιχεία Παραβόλου

Προσοχή! Το παράβολο θα πρέπει να έχει πληρωθεί πριν κατατεθεί-χρησιμοποιηθεί στις ηλεκτρονικές υπηρεσίες ή στις διαδικασίες των φορέων! Επιβεβαιώστε ότι το παράβολο είναι σε κατάσταση ΠΛΗΡΩΜΕΝΟ , πριν το καταθέσετε στο Φορέα.

| Κωδικός Παραβόλου                                                      |           |
|------------------------------------------------------------------------|-----------|
| <b>Φορέας Δημοσίου</b> Ανώτατο Συμβούλιο Επιλογής Προσωπικού Α.Σ.Ε.Π.  | Ποσό Ευρώ |
| <b>Κατηγορία Παραβόλου</b> Υποβολή αίτησης συμμετοχής                  |           |
| Τύπος Παραβόλου                                                        |           |
| Α.Φ.Μ. (Υποχρεωτικό πεδίο για όσους διαθέτουν Α.Φ.Μ.)                  |           |
| Επώνυμο/Επωνυμία                                                       |           |
| Όνομα/Διεύθυνση                                                        |           |
| Πατρώνυμο                                                              |           |
| <b>Λογαριασμός ηλεκτρονικού ταχυδρομείου (email)</b> XXXXXXXX@XXXXX.gr |           |
| Καταληκτική Ημ/νία Πληρωμής * 30/08/2021                               |           |

#### Σημαντικές Πληροφορίες

Καταληκτική Ημ/νία Πληρωμής: Αφορά στη δυνατότητα πληρωμής στις τράπεζες. Δεν αφορά στις προθεσμίες που ορίζει ο κάθε Φορέας για τις διαδικασίες του.

#### Η Πληρωμή του παραβόλου μπορεί να γίνει: (περισσότερες λεπτομέρειες)

Α. Στις τράπεζες που υποστηρίζουν on-line πληρωμή (το e-Παράβολο είναι άμεσα διαθέσιμο)

- Β. Με πιστωτική / προπληρωμένη / χρεωστική κάρτα Ελληνικών Τραπεζών (το e-Παράβολο είναι άμεσα διαθέσιμο)
- Γ. Στις τράπεζες που δεν υποστηρίζουν on-line πληρωμή και στα ΕΛΤΑ (το e-Παράβολο διαθέσιμο μετά από 1-2 εργάσιμες ημέρες)

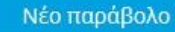

### **2.γ** Πατήστε **«Συνέχεια»** προκειμένου να μεταβείτε στην οθόνη πληρωμής

#### Πληρωμή Παραβόλου με κάρτα

#### Στοιχεία Παραβόλου

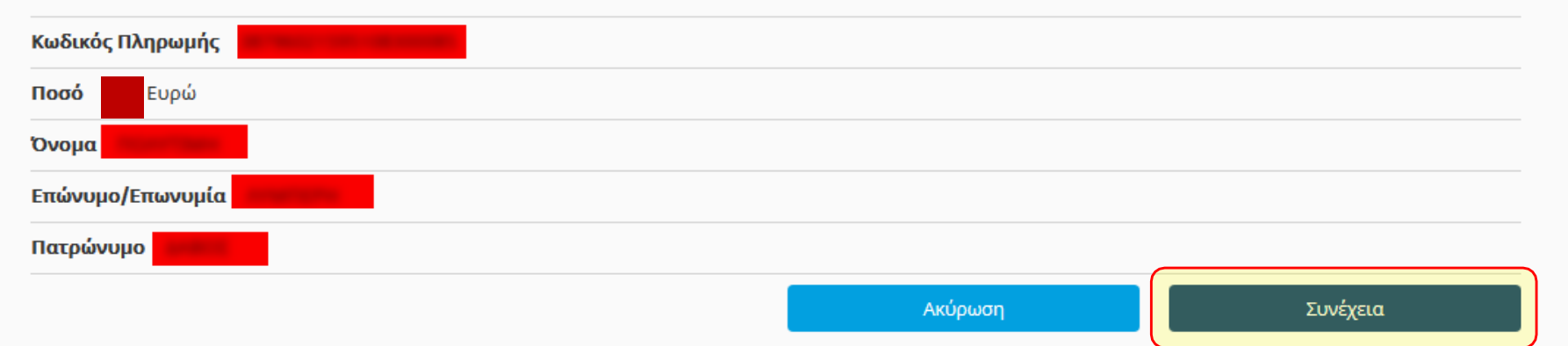

# 2.δ Πληκτρολογήστε τα στοιχεία της χρεωστικής ή της πιστωτικής κάρτας και πατήστε: «Ολοκλήρωση πληρωμής»

| Ποσό:                       | Ευρώ                        |
|-----------------------------|-----------------------------|
| * Αριθμός κάρτας:           |                             |
| * Ημερομηνία λήξης:         | ~ ~ ~                       |
| * Αριθμός ασφαλείας κάρτας: | (?)                         |
|                             | Ακύρωση Ολοκλήρωση πληρωμής |

Σύστημα Πληρωμών ΔΙΑΣ ΔΙΑΣ Διατραπεζικά Συστήματα Α.Ε.

Πληρωμή παραβόλου με κάρτα

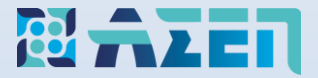

3.α

# Παράδειγμα ελέγχου πληρωμής

Ηλεκτρονικού Παραβόλου (e-paravolo) για συμμετοχή σε διαδικασίες διορισμού-πρόσληψης (σύμφωνα με τις τρέχουσες οδηγίες της Γ.Γ.Π.Σ.) Πληκτρολογήστε την ιστοσελίδα της ΓΓΠΣ <u>www.gsis.gr</u> και μετά κλικ στην επιλογή:
 e-Παράβολο

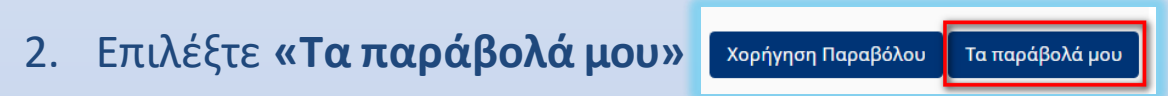

3. Ο κωδικός παραβόλου στη στήλη «Κατάσταση» πρέπει να φέρει την ένδειξη «Πληρωμένο» και να είναι ο ίδιος που έχετε καταχωρίσει στην ηλεκτρονική αίτηση του ΑΣΕΠ

| Τα παράβολά μου            |                                                                                                    |      |           |                  |           |
|----------------------------|----------------------------------------------------------------------------------------------------|------|-----------|------------------|-----------|
| Λίστα Παραβόλων            |                                                                                                    |      |           |                  |           |
| Βρέθηκαν <b>3</b> Εγγραφές |                                                                                                    |      |           |                  |           |
| Κωδικός Παραβόλου          | Τύπος                                                                                                | Ποσό | Κατάσταση | Ημ/νία Έκδοσης 🗢 | Ενέργειες |
| 38 <b>00012</b> 0012       | [ 8223 ] Συμμετοχή σε διαδικασίες διορισμου-πρόσληψης, με σειρά προτεραιότητας/γραπτό διαγωνισμό/ΕΕΠ |      | ΠΛΗΡΩΜΕΝΟ | 17/06/2021       | Προβολή   |
|                            |                                                                                                    |      |           |                  |           |

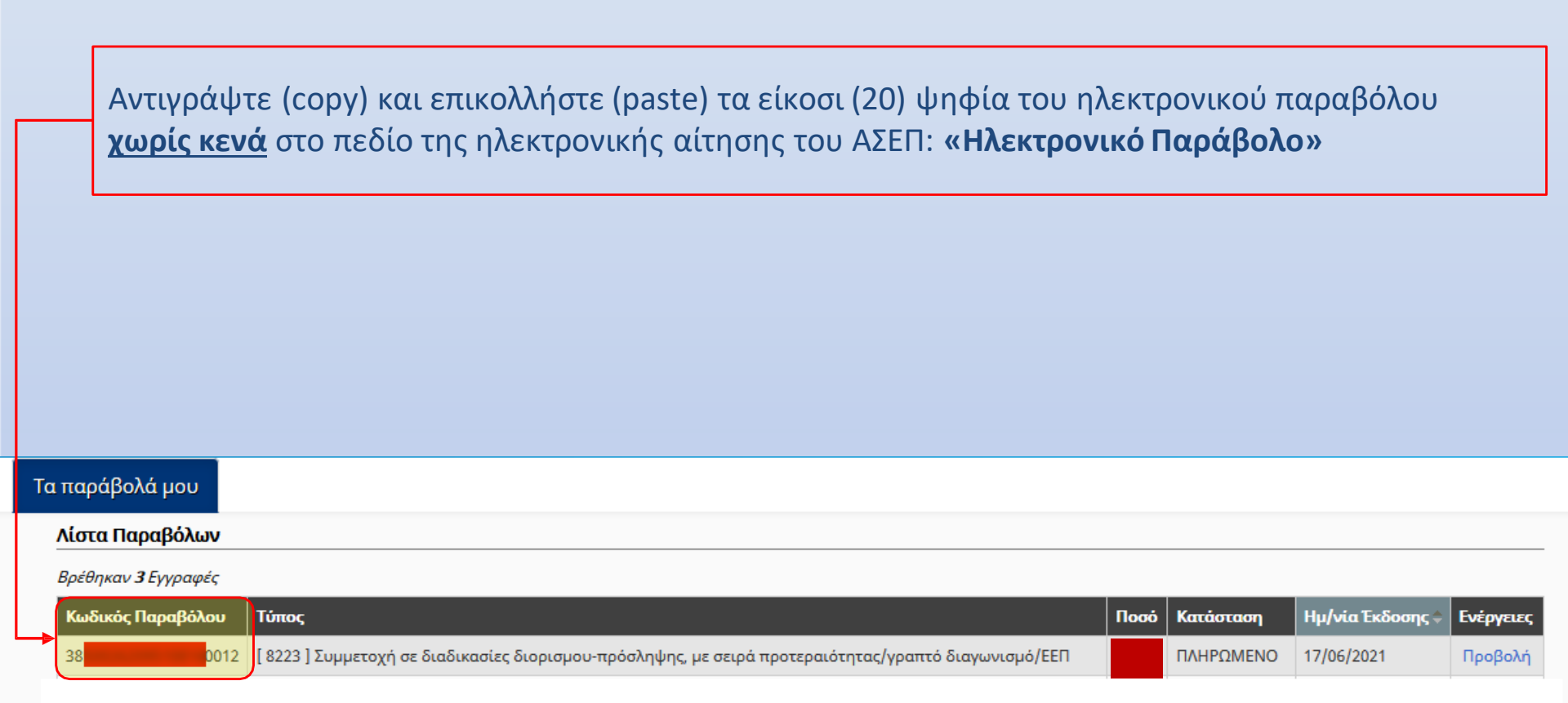

## 3.δ Αντιγραφή 20 ψηφίων από τη Λίστα Παραβόλων TAXISnet

| Τα | παράβολά μου               |                                                                                                    |      |           |                  |           |
|----|----------------------------|----------------------------------------------------------------------------------------------------|------|-----------|------------------|-----------|
| 1  | Λίστα Παραβόλων            |                                                                                                    |      |           |                  |           |
|    | Βρέθηκαν <b>3</b> Εγγραφές |                                                                                                    |      |           |                  |           |
|    | Κωδικός Παραβόλου          | Τύπος                                                                                                | Ποσό | Κατάσταση | Ημ/νία Έκδοσης 🗢 | Ενέργειες |
|    | 38 <b>001</b> 2            | [ 8223 ] Συμμετοχή σε διαδικασίες διορισμου-πρόσληψης, με σειρά προτεραιότητας/γραπτό διαγωνισμό/ΕΕΠ |      | ΠΛΗΡΩΜΕΝΟ | 17/06/2021       | Προβολή   |

## Επικόλληση 20 ψηφίων στην Ηλεκτρονική Αίτηση Α.Σ.Ε.Π.

| 8. ΠΑΡΑΒΟΛΟ                                                                                |
|--------------------------------------------------------------------------------------------|
| í                                                                                          |
| Παράδειγμα καταχώρισης και πληρωμής Ηλεκτρονικού Παραβόλου                                 |
| Βεβαιωθείτε ότι έχετε <b>πληρώσει</b> το παράβολο που έχετε καταχωρίσει <b>(Δείτε πώς)</b> |
| ΗΛΕΚΤΡΟΝΙΚΟ<br>ΠΑΡΑΒΟΛΟ * *                                                                |

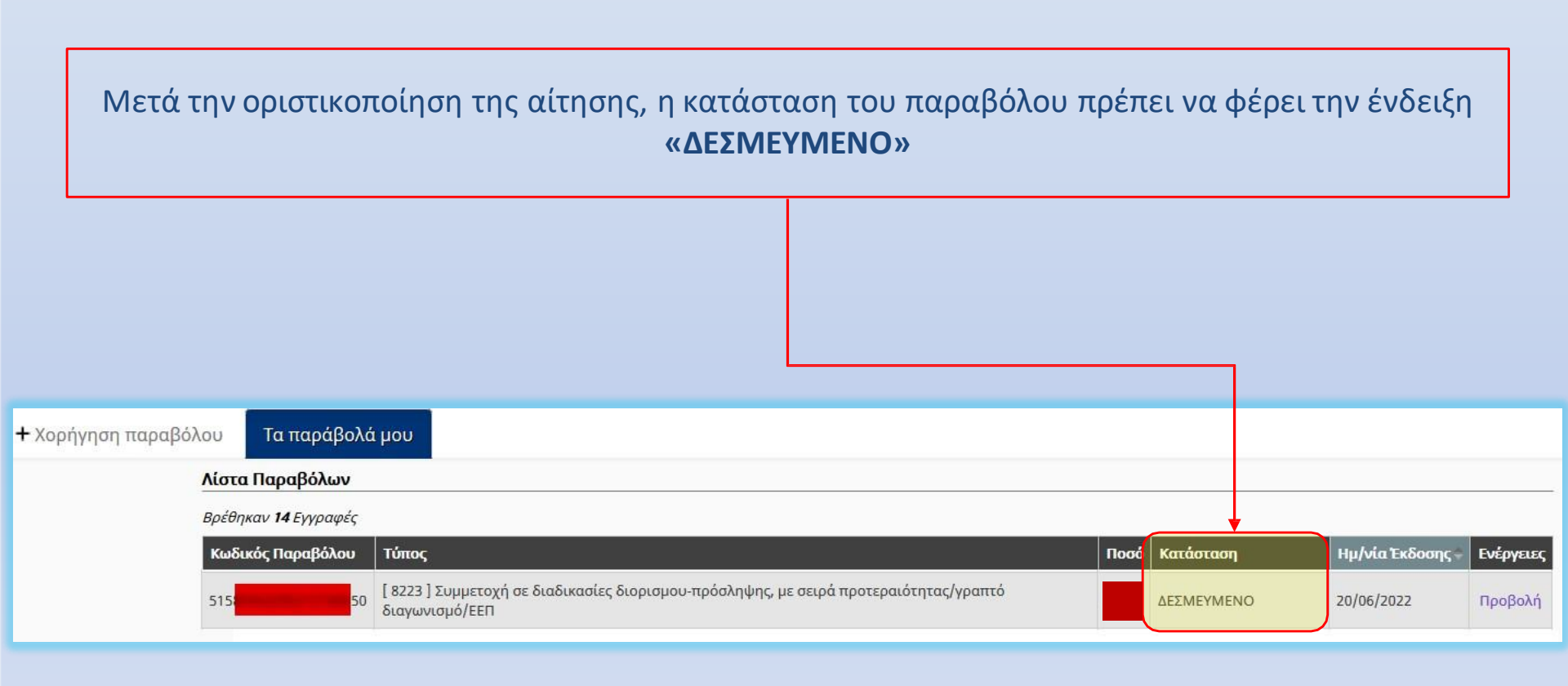

## Επισημάνσεις

- Σε περίπτωση ακύρωσης και υποβολής εκ νέου της ηλεκτρονικής αίτησης του ΑΣΕΠ στην ίδια κατηγορία εκπαίδευσης της ίδιας προκήρυξης δεν απαιτείται νέο παράβολο.
- Για οποιαδήποτε επιπλέον πληροφορία ή τυχόν αλλαγές στην εφαρμογή του Ηλεκτρονικού
  Παραβόλου επικοινωνήστε με τη Γ.Γ.Π.Σ.